Step 1: Head to academy.greenlight.guru. The access code is right above the sign up fields for you to use if you haven't already signed up.

| Use code explore_engage_educate   Dathers and customers will have their codes communicated   directly for special access.     Sign I   Sign Z     Access code   Access code   Rest name   Intel address     Rest name   Rest name  <                                                                                                    | greenlight guru |                                                                          |                                                               |  |  |  |
|----------------------------------------------------------------------------------------------------|-----------------|--------------------------------------------------------------------------|---------------------------------------------------------------|--|--|--|
| Signin Signup                                                                                                    |                 | Use code explore_<br>Partners and customers will hav<br>directly for spe | engage_educate<br>e their codes communicated<br>acial access. |  |  |  |
| Acces Cole   Incress cole   Fix Name   Infra name   Infra name                                                                                                    |                 | Sign In Sign Up                                                          |                                                               |  |  |  |
| Access code     First Name     Ental     Brand     Brander     Dasword (Again)     Password (Again)     Conterned Conditions     Conterned Conditions     Conterned Conditions     Conterned Conditions     Descriptions     Startistion                                                                                                    | Acces           | Access Code                                                              |                                                               |  |  |  |
| First name   First name   Ennal   Ennal   Ennal   Basword   Pasword   Pasword                                                                                                    | Acce            | ess code                                                                 |                                                               |  |  |  |
| First name     Latt name     Enail   Brassord   Parsword   Parsword <th>First</th> <th>Name</th> <th>Last Name</th> <th></th>                                                                                                    | First           | Name                                                                     | Last Name                                                     |  |  |  |
| Enall         Enall address         Password         Password (Again)         Password (Again)         Chrems and Charditions         Chrems and Charditions         Chrems and Char                                                                                                    | First           | tname                                                                    | Last name                                                     |  |  |  |
| Email address Password Password Password (Again) Password (Again) Password | Email           |                                                                          |                                                               |  |  |  |
| Password         Password (Again)         Password (Again)         Cast and Conditions         Cast and Conditions                                                                                                    | Ema             | il address                                                               |                                                               |  |  |  |
| Personal Passonal (Again) Passonal (Again) Passonal Conditions Citch tore to aread to concele Citch area Conditions Citch area Conditions Citch area Condi | Passw           | word                                                                     |                                                               |  |  |  |
| Password (Again) Password (Again) Cherners and Conditions Cherners and Conditions Cherners and Conditions Crganization Organization SignUp                                                                                                    | Pass            | sword                                                                    |                                                               |  |  |  |
| Password Logain)  Prema and Conditions Command Conditions Companization  Organization  SignUp                                                                                                    | Pasov           | vord (Again)                                                             |                                                               |  |  |  |
| Citik here to braid termine<br>Citik here to braid termine<br>Organization<br>Organization<br>Sign Up                                                                                                    | Pass            | sword (again)                                                            |                                                               |  |  |  |
| Organization<br>Organization<br>SignUp                                                                                                    | La tre<br>Cickh | rms and Conditions<br>here to read the terms of service                  |                                                               |  |  |  |
| Organization<br>Sign Up                                                                                                    | Organ           | nization                                                                 |                                                               |  |  |  |
| SignUp                                                                                                    | Orga            | anization                                                                |                                                               |  |  |  |
|                                                                                                    |                 | Signt                                                                    | φ                                                             |  |  |  |

Step 2: Find the Get to Market True Quality Summit Series tile. Clicking on this tile will take you to all available sessions.

| Greenlight<br>Academy<br>Explore   Engage   Educ                                                                                                    | <b>Gur</b> i                                                                                                    | u                                                                                                    |                                                                                                    | Abria Abbadi                                                                                                    | Cerification Segure See Q | 3- |
|----------------------------------------------------------------------------------------------------|----------------------------------------------------------------------------------------------------|----------------------------------------------------------------------------------------------------|----------------------------------------------------------------------------------------------------|----------------------------------------------------------------------------------------------------|---------------------------|----|
| Central de la construir de la construir de la | Constant and the second second s | Construction of the second of the second of | B<br>Carl and the second of the second of the | Metal Device Topics<br>Topics and an advance<br>Metal Metal Metal<br>Metal Metal<br>Metal Metal<br>Metal Metal<br>Metal Metal<br>Metal<br>Metal Metal<br>Metal<br>Metal |                           |    |

Step 3: Click the session you are looking to collect the certificate from. This will take you to a registration page.

| SUMMIT                                                                                                    | <b>EXET</b><br>SERIES                                                                                                    |                                                                                                    | ų                                                                                                    | IVE! SEPT                                                                                                    | EMBER 21-24TH_ |
|----------------------------------------------------------------------------------------------------|----------------------------------------------------------------------------------------------------|----------------------------------------------------------------------------------------------------|----------------------------------------------------------------------------------------------------|----------------------------------------------------------------------------------------------------|----------------|
|                                                                                                    |                                                                                                    |                                                                                                    |                                                                                                    |                                                                                                    |                |
| Whether you're lookin                                                                                                    | g to watch a session, or just w                                                                                                    | ant your certificate of completic                                                                                                    | n, choose the session(s) you'r                                                                                                    | e interested in below.                                                                                                    |                |
| What fails Should Cautiny Fly in<br>Declarging a Declarging<br>Declarging a Declarging<br>Declarging a Declarging of the Source of the Source of the So | Eulering the Business Case<br>Barrier Strategies<br>Contract of the Strategies<br>Obr 47 min                                                                                                    | Finding your Chard Connectivity<br>Ended and the Antonio State of the Antonio State of the Anton      | C<br>Construction Conference<br>Conference Conference<br>Conference<br>Con | biotic a tradition of the end of the end of  |                |
| Developing a New Chically Relevant<br>Developing a New Chically Relevant<br>Developing and the second second seco    | UDI and Device Registration, Another<br>Laure Control of the Control of the Control | The Mont Common Mitchine Health<br>The Mont Common Mitchine Health<br>Common Mitchine The Mitchine Mitchine<br>Mitchine Mitchine | Compary Tecnetials The Benefits of<br>AutoBenefits and Benefits of<br>Market State (State State)<br>Comparison<br>Comparison<br>Comparis         | Execution of the second second |                |
| So You Takin You Want to go to                                                                                                    | <b>P</b>                                                                                                    | <u>.</u>                                                                                                    | 12                                                                                                    | Understanding the Medical Device                                                                                                    |                |

Step 4: Click the Register button, then view the "welcome" and "conclusion" lessons and the system will automatically send you a certificate.

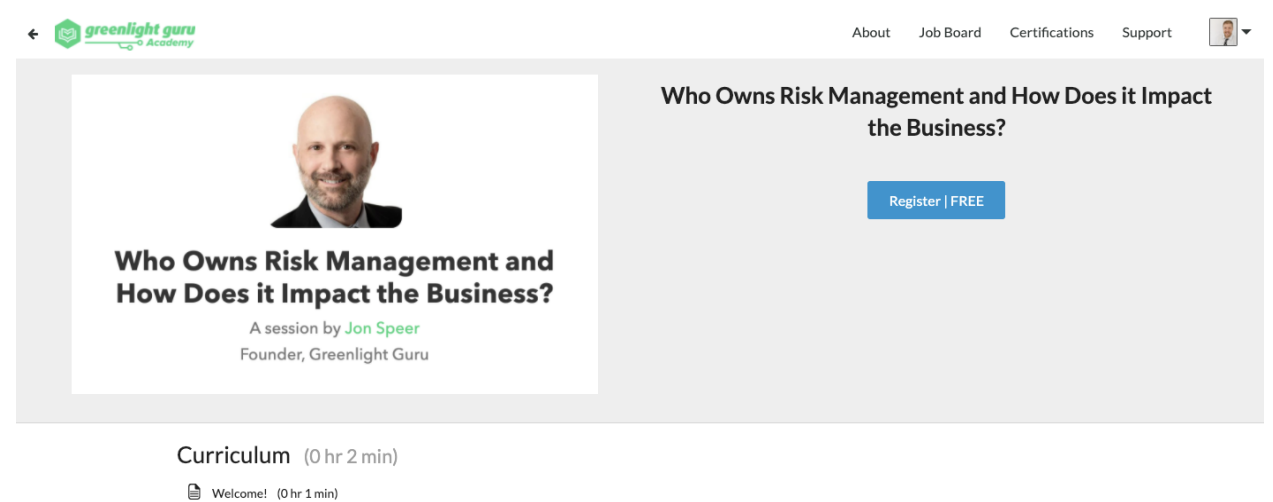

Session Recording
 Conclusion (0 hr 1 min)

Step 5: Check your email! The certificate will be sent along with some easy instructions to follow for posting on LinkedIn.

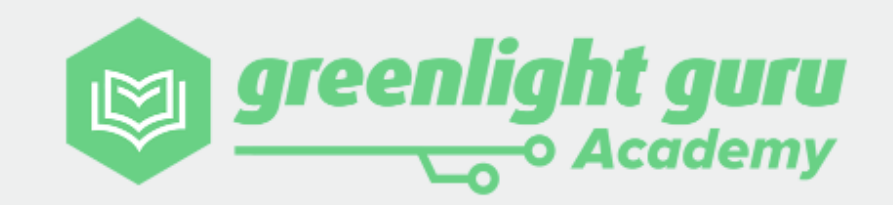

Georgia Peach,

Way to go! You're hard work paid off and you should be proud of your accomplishment.

A certificate has been prepared for you and you can download it at this link: https://verify.skilljar.com/c/mxywyj226fqj.

You should share this great milestone with your connections! Learn how to add this certificate to your LinkedIn profile using the button below. If you would be willing to tag Greenlight Guru in your post we would be very grateful. We want to share in your success and help give you the recognition you deserve.

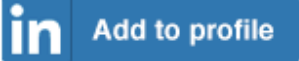

Don't forget to share with us how these skills help you along in your medical device journey. Stories from professionals like you are the best part of our day and will help us continue to improve this experience for others!

Congratulations from all of us here at Greenlight Guru!